How to Register in SuccessNet Prentice Hall Biology © 2002 itext Class/Group and Student Information

Teacher name: Mr. Engstrom (it defaulted to him but you might instead have, Ms. Porterfield, Ms. Schaffer, or Ms. Barkley – no changes are needed)

Class/Group name: Eastview HS Biology

Class access code: 1BF255AC4BC215AFA755

When you enroll or register, type the access code exactly as shown above. Use all uppercase letters, and include dashes. 6 letters and/or numbers.

Student Name: \_\_\_\_\_

User Name: \_\_\_\_\_

Password: \_\_\_\_\_

Registration/Enrollment Instructions

## First time users:

- 1. Go to http://www.pearsonsuccessnet.com
- 2. (or google <u>www.pearsonsuccessnet.com</u> and click on "login")
- 3. Click Register
- 4. On the first screen, type the class access code above in the access code field.
- 5. Follow the instructions to register, and write your user name on the blank line above exactly as you typed it. Do the same for your password.
- 6. At the end of registration process, the SuccessNet login page appears.
- 7. Log in by typing your user name and password and clicking on "login".

## Existing users coming back to the computer at a later date:

Two ways to enter the site w/2 somewhat different results and uses.

- A. Log in as above by going to <u>www.pearsonsuccessnet.com</u> (step 1 or 2)
- B. Type in your name and password and click "login"
- C. Look around on this Home Page for help additional resources and
- D. then click on "Prentice Hall Biology 2002" to the right of the icon to enter the *itext*. **Or** (and possibly the best way to access more internet features)
- E. You could avoid logging in and go directly to the online text book.
- F. Go to www.phschool.com/atschool/biology
- G. (you could also navigate to the text w/a few more steps by going to <u>www.phschool.com</u>)
- H. Click on "student" below the words "Prentice Hall Biology"
- I. It should be above the icon of your dragonfly book that is **not** © 2006
- J. There are **many** more links & resources in the margin that are not available through the other access point for some unknown reason.